## Edit a User's Information

Last Modified on 10/24/2024 8:21 am EDT

1. From your Dashboard, select Manage Users.

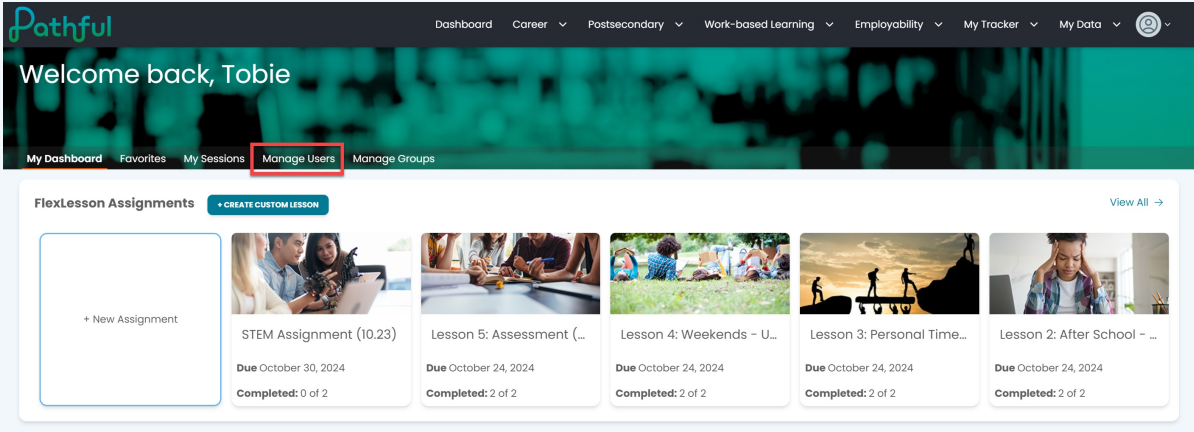

- 2. Locate the desired user using the filters. Filters are active, and begin to search as you are typing. Optionally, you can press enter.
- 3. Under the Actions column, select **Edit**.

| Pathful                                    |                             |                         | Dashboard Career 🗸 | Postsecondary 🗸 | Work-based Learning 🗸 | Employability 🗸     | My Tracker 🗸 My | Data ~ 🙆~ |
|--------------------------------------------|-----------------------------|-------------------------|--------------------|-----------------|-----------------------|---------------------|-----------------|-----------|
| Welcome                                    | back, Tobi                  | anage Users Manage Grou | ps                 | tie             | -                     |                     |                 |           |
| Search for users<br>The table below will a | s<br>utomatically update as | s you search and filter |                    |                 |                       |                     |                 |           |
| Licenses                                   |                             |                         |                    | Viser Role:     |                       |                     |                 | ~         |
| Username                                   |                             |                         |                    | First Name      |                       |                     |                 |           |
| Last Name                                  |                             |                         |                    | Grade:          |                       |                     |                 | ~         |
| My Groups                                  | Shared Groups               |                         |                    |                 |                       | Group: Susan Grou   | ıp C            |           |
|                                            |                             |                         |                    |                 |                       |                     | ADD US          |           |
| First Name                                 | Last Name                   | Username                | User Role          | Grade           | Last Activity Date    | Main License        | Actions         |           |
| Cameron                                    | Carter                      | SusanStudent13          | User               | Grade 11        |                       | QC License 1 - Full | EDIT DEL        | ETE       |
| Dominique                                  | Daylen                      | SusanStudent14          | User               | Grade 11        |                       | QC License 1 - Full | EDIT DEL        | ETE       |
| Eden                                       | Elliot                      | SusanStudent15          | User               | Grade 12        |                       | QC License 1 - Full | EDIT DEL        | ETE       |
| Finley                                     | Fritz                       | SusanStudent16          | User               | Grade 11        |                       | QC License 1 - Full | EDIT DEL        |           |

- 4. Make the necessary changes.
- 5. Select **Update** to save your changes. *It can take up to three hours for changes to be effective.*

| hthful                           | Dashboard Career v Postsecondary v Work-based Learning v Employability v My Tracker                          | ~ My Data ~ |
|----------------------------------|----------------------------------------------------------------------------------------------------|-------------|
| elcome back, Tobie               |                                                                                                    |             |
| To edit User Account information | utilize the text fields below. For privacy reasons, passwords cannot be viewed, they can however be changed. |             |
| First Name                       | First Name<br>Cameron                                                                                        |             |
| Last Name                        | Corter                                                                                                    |             |
| User Role                        | User Rolec                                                                                                   |             |
| Email                            | Email                                                                                                    |             |
| Username                         | Username<br>SusanStudent13                                                                                   |             |
| Password                         | Password                                                                                                    |             |
| All Licenses                     | QC License 1 - Full x × v                                                                                    |             |
| Main License                     | QC License 1 ~ Full                                                                                          |             |
| Grade                            | Grade 11                                                                                                    |             |
| Unique Identifier                | Unique Identifier                                                                                            |             |
| City                             | City                                                                                                    |             |
| State                            | State                                                                                                    |             |

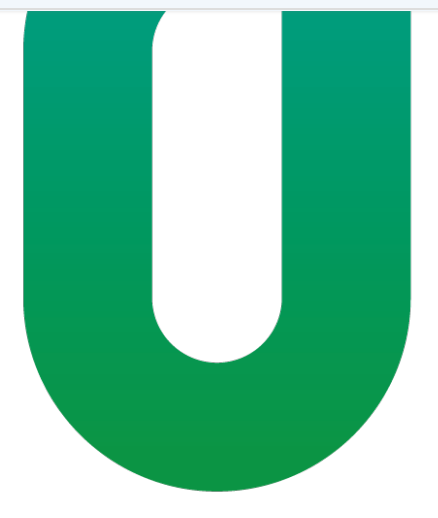